**Federal Acquisition Service** 

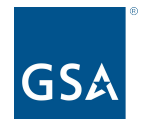

oasisCPRM@gsa.gov

To access slides: Industry Guidance and Resources, OASIS homepage Under CPRM +

### **OASIS** Reporting in CPRM

### Prices Paid Data & Invoice Upload Template

Office of Professional Services & Human Capital Categories

Kayla Daly Program Analyst, Business Operations February 2022

1

# What is Prices Paid Data (PPD)?

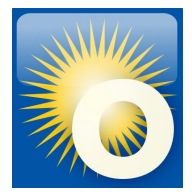

### **Reporting actual invoiced labor rates**

- Prices Paid are the actual invoiced labor rates paid by federal agencies on awarded task/delivery orders for Time & Materials (T&M) and Labor Hour (LH) contract line items (CLINs).
- Required by Office of Management and Budget (OMB) for Best-In-Class (BIC) contracts
- Supports greater acquisition transparency
- Data is shared government-wide with acquisition professionals
  - Conduct realistic price analysis & negotiations
  - Develop independent government cost estimates (IGCE)
  - Aid in benchmarking competitive pricing
- GSA collects PPD for OASIS from the invoices reported in CPRM

## Why do I need to report PPD?

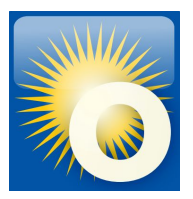

#### OASIS Contract Section G- Contract Administration Data

#### G.3.2.3 Invoice Data

The Contractor shall report invoice data from each paid or remitted invoice within 30 calendar days after the end of the reporting quarter, including the invoice data on task orders issued through the GSA AAS Business System Portal. (Note: Whatever method the Contractor chooses (e.g., "each paid" or "remitted") the Contractor must be consistent in their reporting method throughout the term of the OASIS Contract).

If no Invoice Data was received during a required reporting period for a specific task order, the Contractor shall report in the "Zero Invoice Data" screen located in the CPRM system for that part Unrestricted OASIS Pool 6 31

Regardless of contract type, the Contractor shall report the following into the CPRM:

- 1. OASIS MA-IDIQ Contract Number
- 2. Task Order Award Number (NOT the Solicitation Number)
- 3. Contractor Invoice Number
- 4. Date Invoice Paid
- 5. \*Amount of Invoice that was Labor
- 6. Amount of Invoice that was Other Direct Costs (if identified as separate CLIN(s) in the task order)
- 7. Amount of Invoice that was Travel (if identified as a separate CLIN in the task order)

#### \*For T&M or L-H type task orders, the Contractor shall report Labor Categories, Number of Hours, and Fully Loaded Labor Rates for each invoice by Contract Line Item Number (CLIN)

### **Time & Materials/Labor Hour**

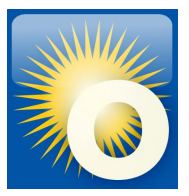

- One line item for each different labor category AND labor rate
- For each line, report labor category, fully loaded labor rates, number of hours invoiced
- Codes in CPRM may differ from those in your actual OASIS contract
- Choose a category type that is descriptive of the work, include more detail in the "Description"

#### Example T&M/LH Invoice

| 9 items found, displaying all items |  |
|-------------------------------------|--|
|-------------------------------------|--|

| Line Id 💠 | Туре ≑                          | Description 💠                     | Location 🗢      | Price 💠    | Quantity 💠 | Unit 🗘 | Total 🗘     |
|-----------|---------------------------------|-----------------------------------|-----------------|------------|------------|--------|-------------|
| 0001A     | General and Operations Managers | LABOR - T&M Project Manager       | Government Site | \$266.01   | 198        | Hour   | \$52,669.98 |
| 0001B     | Engineers, All Other            | LABOR - T&M Engineer Project Lead | Government Site | \$146.36   | 176        | Hour   | \$25,759.36 |
| 0001C     | Engineers, All Other            | LABOR - T&M Senior Engineer       | Government Site | \$198.00   | 160        | Hour   | \$31,680.00 |
| 0002A     | General and Operations Managers | LABOR - T&M Project Manager       | Government Site | \$266.01   | 80         | Hour   | \$21,280.80 |
| 0002B     | Physical Scientists, All Other  | LABOR - T&M Senior Scientist      | Government Site | \$255.00   | 80         | Hour   | \$20,400.00 |
| 0002C     | Physical Scientists, All Other  | LABOR - T&M Senior Scientist      | Government Site | \$260.00   | 80         | Hour   | \$20,800.00 |
| 0002D     | Physical Scientists, All Other  | LABOR - T&M Senior Scientist      | Government Site | \$265.00   | 80         | Hour   | \$21,200.00 |
| 0005      | Other Direct Costs (ODCs)       | ODC's                             | Government Site | \$7,667.70 | 1          | Unit   | \$7,667.70  |
| 0006      | Contract Access Fee (CAF)       | CAF                               | NA              | \$201.46   | 1          | Each   | \$201.46    |

# Entering a T&M/LH Invoice in CPRM

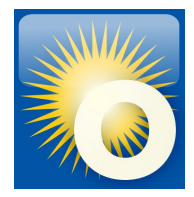

Use the line item table to report your invoice line items, at least 1 row per CLIN. The CAF line is provided on every invoice by default.

- Labor categories
   > Type dropdown
- Fully loaded labor rates
   > Price field
- Number of hours invoiced
   > Quantity field

>Unit dropdown

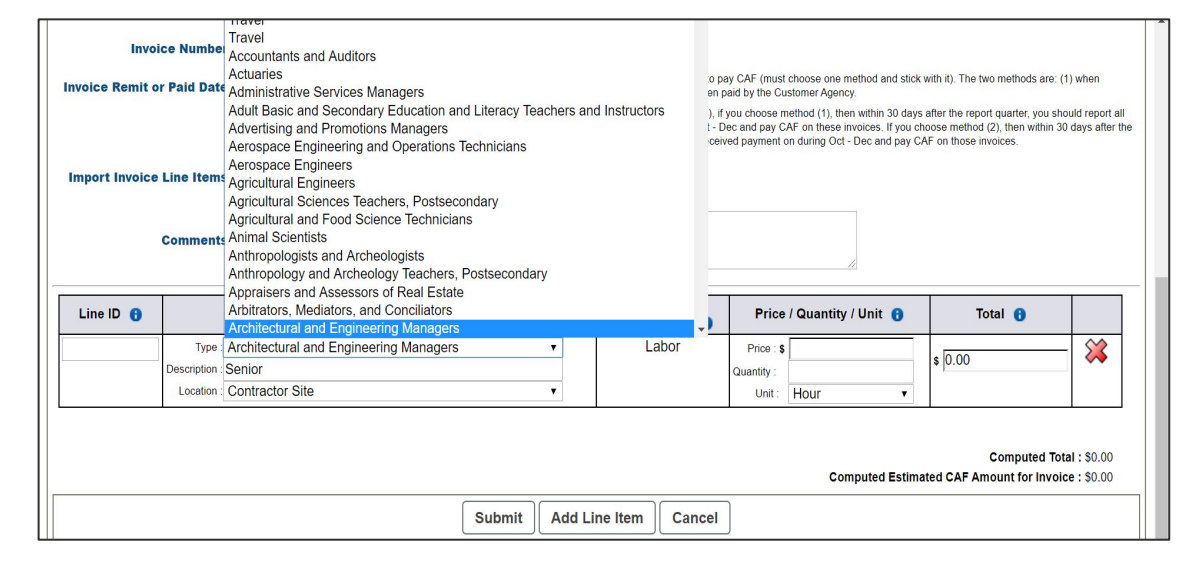

Click the 'Add Line Item' button to add new line items. Click 'Submit' to save changes, once submitted, you can return at any time to edit an invoice.

## **Firm Fixed Price (FFP)**

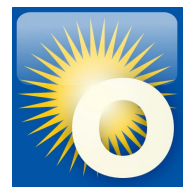

- Do not include PPD on Firm Fixed Price type task orders, to avoid reporting proprietary data
- Bundle the labor with a Type of "Fixed Price"
- Separate out the ODCs, CAF, Travel, Materials, etc

#### **Firm Fixed Price Example**

4 items found, displaying all items.

| Line Id 💠 | Type 💠                    | Description 💠 | Location 💠      | Price 💠      | Quantity 💠 | Unit 🗘 | Total ≑      |
|-----------|---------------------------|---------------|-----------------|--------------|------------|--------|--------------|
| 1         | Fixed Price               | LABOR         | Government Site | \$109,849.97 | 1          | Unit   | \$109,849.97 |
| 2         | Travel                    | TRAVEL        | Government Site | \$1,988.85   | 1          | Unit   | \$1,988.85   |
| 3         | Other Direct Costs (ODCs) | ODCs          | Government Site | \$1,248.52   | 1          | Unit   | \$1,248.52   |
| 4         | Contract Access Fee (CAF) | CAF           | Government Site | \$113.09     | 1          | Each   | \$113.09     |

Computed Total : \$113,200.43

# Cost Plus (CPFF, CPIF, CPAF)

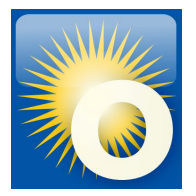

- Do not include PPD on Cost Plus type task orders, to avoid reporting proprietary data
- Bundle the labor with a Type of "Cost"
- Separate out the ODCs, CAF, Travel, Materials, and Award/Fixed/Incentive Fee line

#### **Cost Plus Example**

| Line Id 💠 | Type 💠                     | Description 🗘 | Location 🗘      | Price 💠      | Quantity 🗘 | Unit 💠 | Total 💠      |
|-----------|----------------------------|---------------|-----------------|--------------|------------|--------|--------------|
| 1         | Cost                       | LABOR         | Government Site | \$877,163.16 | 1          | Unit   | \$877,163.16 |
| 2         | Travel                     | Travel        | Government Site | \$168,400.93 | 1          | Unit   | \$168,400.93 |
| 3         | Other Direct Costs (ODCs)  | ODCs          | Government Site | \$66,813.25  | 1          | Unit   | \$66,813.25  |
| 4         | Contract Access Fee (CAF)  | CAF           | Government Site | \$8,444.55   | 1          | Each   | \$8,444.55   |
| 5         | Award/Fixed/Incentive Fees | FEE           | Government Site | \$13,562.93  | 1          | Unit   | \$13,562.93  |

5 items found, displaying all items.

Computed Total : \$1,134,384.82

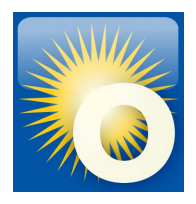

### A note about hybrid or mixed type orders:

- Predominant contract type is listed on the Order Data Page
- Report each CLIN according to its type
- Include a comment on the invoice that it is a mixed type or hybrid type order

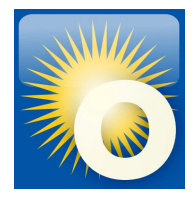

## Summary of Codes for CPRM Invoices

| Cost/CLIN<br>Description                                                                            | Line Type                                                                                                    | Unit of<br>Measure |
|----------------------------------------------------------------------------------------------------|----------------------------------------------------------------------------------------------------|--------------------|
| T&M<br>Labor Hour                                                                                   | Select the actual <b>labor code</b> from your task order; CPRM is<br>pre-loaded with Dept of Labor codes. If you cannot find a<br>similar match, select <b>Undefined Labor</b> . The Quantity should<br>be the number of hours and the Price should be the hourly<br>rate. <u>Do not combine with ODCs</u> , <u>Materials</u> , <u>Travel or Fees</u> . | Hour               |
| Cost Select Cost. Enter Direct Labor as a lump sum. Do r<br>combine with ODCs, materials or travel. |                                                                                                    | Unit               |
| Fees                                                                                                | Select Award/Fixed/Incentive Fees.                                                                                                    | Unit               |
| Fixed Price                                                                                         | Select Fixed Price. Enter Direct Labor as a lump sum. Do not combine with ODCs, materials or travel.                                                                                                    | Unit               |
| Travel                                                                                              | Select Travel.                                                                                                    | Unit               |
| ODC                                                                                                 | Select Other Direct Costs (ODC). Enter a total amount to<br>include direct materials costs and other direct costs not<br>previously identified. Do not combine with materials, travel or<br>fees.                                                                                                    | Unit               |
| Materials                                                                                           | Select <b>Materials</b> . Enter a total amount to include direct<br>materials costs and other direct costs not previously<br>identified. <u>Do not combine with ODCs, travel or fees.</u>                                                                                                    | Unit               |
| Other                                                                                               | Select <b>Other-Unclassified</b> . Enter total costs that are not elsewhere classified, such as overhead and G&A expenses.                                                                                                    | Unit               |
| CAF                                                                                                 | Select Contract Access Fee (CAF). Required line item and defaults on the invoice page which auto-calculates when other line items are added.                                                                                                    | Each               |

## **Invoice Upload Template**

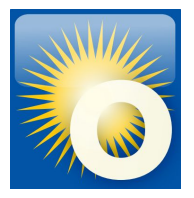

- Excel template formatted to upload directly into CPRM
- This template can be used to upload a single invoice or multiple invoices.
- "Set it and forget it" for T&M/LH orders, enter labor categories/rates once and update with actual amounts for each new invoice
- Download the 'CPRM Invoice Upload Template' from the OASIS <u>Industry Guidance and</u> <u>Resources</u> page, under "Contract Payment Reporting Module"

## **Step 1: Format the template**

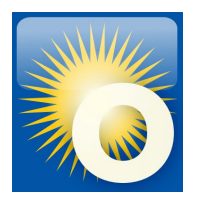

Line Type OASIS SB

- 1. Download the 'CPRM Invoice Upload Template' from Industry Guidance and Resources
- 2. Read the Instructions tab
- 3. Follow the examples on the "gsa\_gwac\_upload" tab
- 4. For each line item, you'll enter:

| 1 | A            | В              | C            | D              | F                |
|---|--------------|----------------|--------------|----------------|------------------|
| 1 | Order Number | Invoice Number | Invoice Date | Reporting Year | Reporting Period |
| 2 | 123456oasis  | TEST1234       | 5/11/2020    | 2020           | Q2               |
| 3 | 123456oasis  | TEST1234       | 5/12/2020    | 2020           | Q2               |

| F       | G         | н                         | 1               |
|---------|-----------|---------------------------|-----------------|
| Line ID | Line Type | Line Description          | Line Location   |
| 1       | 11-3011   | Senior Admin              | Government Site |
| 2       | 99-9998   | Contract Access Fee (CAF) | n/a             |

Instructions

gsa gwac upload

| J               | K             | L         |
|-----------------|---------------|-----------|
| Line Unit Price | Line Quantity | Line Unit |
| 100             | 40            | Hour      |
| 30              | 1             | Each      |

Line Type OASIS

- 5. Delete the sample rows from the top of the "gsa\_gwac\_upload" tab and the other tabs
- Save your document as a Microsoft Excel version
   97-2003 workbook under filename of your choice

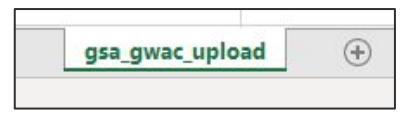

# **Step 2: Upload the template**

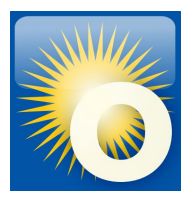

From the Invoice Data dropdown, select Upload Multiple Invoices (Upload Package)

- 1. Navigate to the Invoice Data Package Upload page in CPRM.
- 2. Click 'Choose File', select your document, and click 'Upload'.
- 3. Verify that the invoices uploaded correctly (to the right task orders).

| You are signed in as                                                                                                    | Kristi T Irvin                                                                                                    | CPR                                                                                                    | M                                                                                                    |                                                                                                    | Guide Me • Site Help • Contact Us • Need Assistance •                                                                                                    | • Log Ou |
|----------------------------------------------------------------------------------------------------|----------------------------------------------------------------------------------------------------|----------------------------------------------------------------------------------------------------|----------------------------------------------------------------------------------------------------|----------------------------------------------------------------------------------------------------|----------------------------------------------------------------------------------------------------|----------|
| 🕈 Welcome                                                                                                    | CAF Payments 🔻                                                                                                    | Orders 🔻                                                                                                    | Invoice Data 🔻                                                                                                    | CPRM Management 🔻                                                                                                    | CPRM Analyst Tools 🔻                                                                                                    |          |
| nvoice Data Pa                                                                                                    | ckage Upload                                                                                                    |                                                                                                    | Upload Multiple I                                                                                                    | Invoices (Upload Packag                                                                                                    | 9)                                                                                                    |          |
| 'his page allows yo                                                                                                    | ou to upload a file co                                                                                                    | ontaining da                                                                                                    | ata for multiple o                                                                                                    | rders/multiple invoice                                                                                                    | s.                                                                                                    |          |
| <ul> <li>An invoice and all its c</li> </ul>                                                                                                    | orresponding line items are u                                                                                                    | ploaded as a unit                                                                                                    | t                                                                                                    |                                                                                                    |                                                                                                    |          |
| <ul> <li>If a single line item fail</li> <li>Please take note of put to your GSA Proput to your GSA Proput to your GSA</li></ul> | s to successfully upload, the<br>the following which<br>ogram Office:                                                                                                    | may apply                                                                                                    | to your task orde                                                                                                    | ers. For more informa                                                                                                    | tion regarding reporting requirements, please re                                                                                                    | each     |
| If a single line item fail     lease take note of     ut to your GSA Pro         For Fixed Price task o         For Time & Materials         For Cost-type task or         CLIN(s).         Negative amounts car         Reminder: Labor rates                                                                                                    | s to successfully upload, the<br>the following which<br>ogram Office:<br>ders that do not include CAF<br>ders that include CAF, do no<br>T&M) or Labor Hour (LH) tas<br>ers, the direct costs are expe<br>be entered on all CLIN Type<br>should not be a negative val         | include a separa<br>include a separa<br>include a separa<br>corders, report fu<br>cted with "indirect<br>s except LH and T<br>ue. Use a negativ       | be rejected.<br>to your task orde<br>ate CAF line item.<br>ate CAF line item.<br>lily loaded labor category<br>t <sup>*</sup> amounts recorded sepa<br>T&M. Please verify that th<br>ve quantity of hours to ca | ers. For more informa<br>v hourly rates and number of hou<br>arately. Labor can be reported ei<br>he amounts are correct before pr<br>apture discounts or credits. | tion regarding reporting requirements, please re<br>s invoiced.<br>her as a lump sum under the Cost CLIN or broken out by individual labo<br>occeeding with the upload.  | each     |
| If a single line item fail Please take note of pout to your GSA Pro     For Fixed Price task o     For Fixed Price task o     For Fixed Price task o     For Cost-type task ord     CLIN(s).     Negative amounts can     Reminder: Labor rates  Jpload Invoice Data Pack                                                                                                    | s to successfully upload, the<br>the following which<br>orgram Office:<br>ders that do not include CAF, do no<br>Table of Labor Hour (LH) tas<br>ers, the direct costs are expen-<br>be entered on all CLIN Type<br>should not be a negative val-<br>age: Choose File to file | intire invoice will<br>may apply<br>include a separa<br>corders, report fu<br>cted with "indirect<br>s except LH and T<br>ue. Use a negativ<br>chosen | be rejected.<br>to your task order<br>ate CAF line item.<br>ate CAF line item.<br>III/ loaded labor category<br>' amounts recorded sepa<br>T&M. Please verify that th<br>ve quantity of hours to ca             | ers. For more informative of houry rates and number of hou arately. Labor can be reported eithe amounts are correct before prapture discounts or credits.          | tion regarding reporting requirements, please re<br>is invoiced.<br>her as a lump sum under the Cost CLIN or broken out by individual labo<br>occeeding with the upload. | each     |

# **Upload Errors**

CPRM will notify you if invoices failed to upload properly.

Clicking the hyperlinked invoice number opens a detailed description of errors at the line item level.

Common errors include:

- extra spaces after value
- mis-keyed line type code
- blank cells
- misspellings

| Validation Summary                                                                       |                                                                     |              |                                                                           |
|------------------------------------------------------------------------------------------|---------------------------------------------------------------------|--------------|---------------------------------------------------------------------------|
| Total Number of Invoices Processed                                                       | : 38                                                                |              |                                                                           |
| Number of Failed Invoices                                                                | : 20                                                                |              |                                                                           |
| lumber of Successfully Validated Invoices                                                | : 18                                                                |              |                                                                           |
| ailed Invoices                                                                           |                                                                     |              |                                                                           |
|                                                                                          |                                                                     |              |                                                                           |
| <ul> <li>The following invoices contain at lease click on each invoice number</li> </ul> | ast one error.<br>er link to view the individual invoice and valida | ation errors |                                                                           |
|                                                                                          |                                                                     |              |                                                                           |
| 0 items found, displaying all items.                                                     |                                                                     |              |                                                                           |
| Order Number                                                                             | Invoice Number                                                      | Invoic       | Error                                                                     |
| -F-0270                                                                                  | INV-000006336-C                                                     |              | Errors exist at the line item level.                                      |
| F-0270                                                                                   | INV-000006648-C                                                     |              | Errors exist at the line item level.                                      |
| F-0270                                                                                   | INV-000007203-C                                                     |              | Errors exist at the line item level.                                      |
| -F-0270                                                                                  | INV-000008750-C                                                     |              | A 'Zero Invoice Data' record for 2020 Q2 currently exists for this order. |
| F-0270                                                                                   | INV-000009052-C                                                     |              | A 'Zero Invoice Data' record for 2020 Q2 currently exists for this order. |
| F-0270                                                                                   | INV-000009423-C                                                     |              | Errors exist at the line item level.                                      |
| -F-0270                                                                                  | INV-0000010441-C                                                    |              | Errors exist at the line item level.                                      |
| -F-0001                                                                                  | INV-000007484-C                                                     | ×            | Errors exist at the line item level.                                      |
| Received-F-0001                                                                          | INV-000007808-C                                                     |              | Errors exist at the line item level.                                      |
| F-0001                                                                                   | INV-000008075-C                                                     |              | Errors exist at the line item level.                                      |
| -A150                                                                                    | INV-0000010455-C                                                    |              | Errors exist at the line item level.                                      |
| 000000 -F-0270                                                                           | INV-0000010081-C                                                    |              | Errors exist at the line item level.                                      |
|                                                                                          |                                                                     |              | Ensure suitet at the line items level                                     |

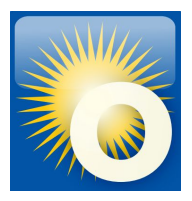

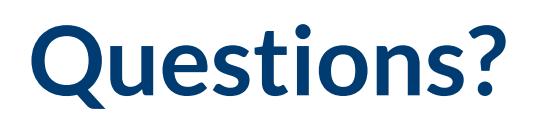

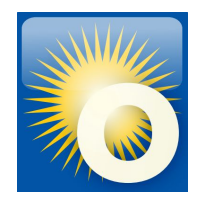

### Thank you for attending the OASIS Training today!

Please type your question into the chat area. We will answer live but Q&A will be captured and emailed to participants.

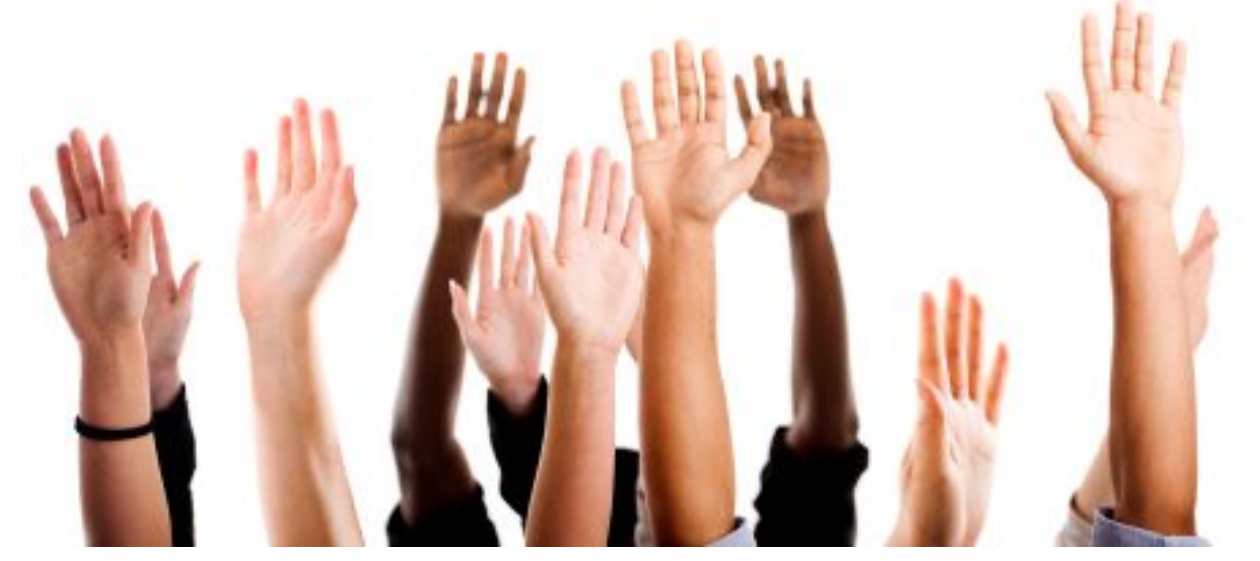